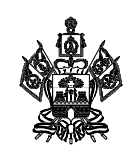

## МИНИСТЕРСТВО ОБРАЗОВАНИЯ, НАУКИ И МОЛОДЕЖНОЙ ПОЛИТИКИ КРАСНОДАРСКОГО КРАЯ

Руководителям муниципальных органов управления образованием

О.А. Грушко

Рашпилевская ул., д. 23, г. Краснодар, 350063 Тел. (861) 298-25-73, (861)298-26-00 E-mail: minobrkuban@krasnodar.ru

|       | 07.06.2022 | N⁰_ | 47-01- | 13-9710/22 |
|-------|------------|-----|--------|------------|
| Ha №_ |            |     | ОТ     |            |

Об участии в онлайн-проекте "Летняя смена: готовимся к олимпиадам"

Министерство образования науки и молодежной политики Краснодарского края сообщает о возможности участия в онлайн-проекте "Летняя смена: готовимся к олимпиадам" (далее – проект).

Проект направлен на организацию системной подготовки учащихся к участию в олимпиадах, в том числе муниципальном этапе всероссийской олимпиаде школьников в 2022-2023 учебном году.

Участие в программе учащихся бесплатное. Летние программы доступны по ссылке:

https://drive.google.com/drive/folders/1OHVbPiGEyIXeWCVieFqv5A\_BSDIpvzk O?usp=sharing

Программы: математика, русский язык, физика, химия, биология, английский язык, программирование и информатика – рассчитаны на самостоятельную работу школьников в летний период и содержат ссылки на занятия и задания для учеников. Программы структурированы по месяцам и неделям, базируются на принципах непрерывности и регулярности и позволят ученику продолжить движение по своей олимпиадной траектории и подготовиться к олимпиадам.

Обучение проводится для учащихся 5-10-х классов на базе верифицированного образовательного контента олимпиадных курсов "Фоксфорд".

Рекомендуем довести информацию до образовательных организаций муниципального образования.

Приложение: 1. Инструкция по регистрации.

Подлинник электронного документа, подписанного электронной подписью, хранится в системе электронного документооборота администрации Краснодарского края Сертификат 00E67F8112AA148D18A84EA3EB425A037F Владелец **Грушко Оксана Анатольевна** Действителен с 18.03.2022 по 11.06.2023

Заместитель министра

Колчанов Андрей Викторович +7 (861) 298-25-82

## Инструкция по регистрации

Чтобы присоединиться к бесплатным олимпиадным курсам выполните следующие шаги:

Посмотрите видео инструкцию для родителя и ученика: <u>https://drive.google.com/file/d/1fW1-F6WzynHhfmAiCvN1D\_R7Xib7klcl/view</u>

1. Зарегистрируйтесь или войдите на Фоксфорд. Регистрируйтесь с помощью электронной почты или телефона.

https://foxford.ru/user/registration

2. Подключитесь к цифровой образовательной платформе

Чтобы получить доступ к бесплатному олимпиадному контенту на Фоксфорде зарегистрируйтесь на цифровой образовательной платформе https://educont.ru/

вместе с законным представителем, если вам нет 18 лет

ВАЖНО! Электронная почта и телефон ученика должны совпадать с указанными, при регистрации на Фоксфорде.

3. Сообщите учителю о регистрации на <u>https://educont.ru/</u>↗

Чтобы получить доступ к бесплатному контенту учитель должен вас авторизовать.

4. Активируйте контент Фоксфорда

На сайте <u>https://educont.ru/</u> нажмите "Активировать контент" напротив наименования "Фоксфорд".